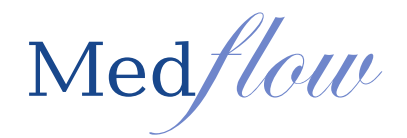

## **Core Measure #17:** Secure Electronic Messaging

Attestation threshold: A secure message was sent using the electronic messaging function of CEHRT by more than 5 percent of unique patients (or their authorized representatives) seen by the EP during the EHR reporting period.

**Secure Message** – Any electronic communication between a provider and patient that ensures only those parties can access the communication. This electronic message could be electronic messaging function of a Personal Health Record (PHR), an online patient portal, or any other electronic means.

All messages will be received in the Clinical Order List and recorded as structured data in the patient's chart as a progress note. The technician will have the ability to view the message and type notes in the patient's chart and/or send the message to the provider from Medflow.

## Technician workflow in facilitating the patient message and/or routing to the provider:

- 1. Select the Technician drop down | Tech Orders
- 2. The messages will show under the TECH department in the Clinical Order List
- 3. Click on the order from the list | Free type notes in the free text box *beside* the UPDATE SELECTED ITEMS INSERT PROGRESS NOTE button
- 4. Select the button UPDATE SELECTED ITEMS INSERT PROGRESS NOTE
- 5. Choose the provider's name from the drop down list | then click on **CD** (this will send the message to the doctor sign chart screen if needed)

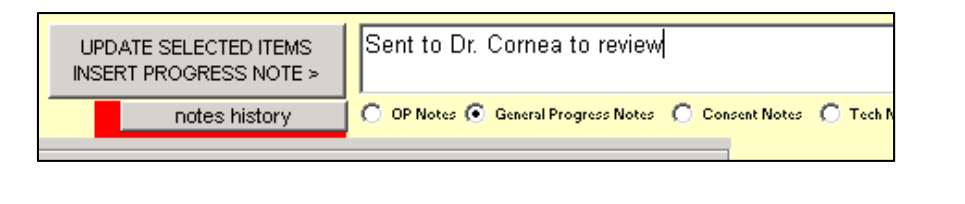

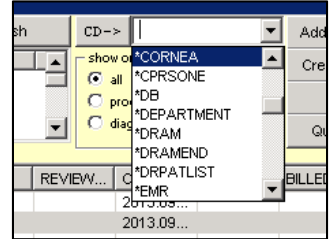

## Provider workflow in responding to the patient message from the doctor sign chart screen:

- 1. Select the Doctor Function drop down | then Sign Charts
- 2. Click on the Message | then select the PN button

In Doctor Function ASC/Surgery Contact Le

| Messages O Diagnostic Tests O Orders Linked to Interpret PN |           |                                                                                               |  |  |  |  |  |  |
|-------------------------------------------------------------|-----------|-----------------------------------------------------------------------------------------------|--|--|--|--|--|--|
| ACCOUNT                                                     | PATIENT   | DESCRIPTION                                                                                   |  |  |  |  |  |  |
| 4                                                           | Melinda K | Amendment Request - Person Calling:Patient This is a test                                     |  |  |  |  |  |  |
| 4                                                           | Melinda K | Create a letter to the patients primary care physician to follow up on concerns related to bo |  |  |  |  |  |  |
|                                                             |           |                                                                                               |  |  |  |  |  |  |
|                                                             |           |                                                                                               |  |  |  |  |  |  |

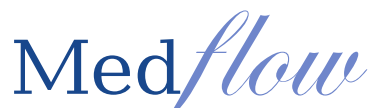

- 3. Type in a response to patient's message at the bottom of the screen in the free text box beside the INSERT NOTE FOR MESSAGE ORDER AND ROUTE button. To send the response message to the patient portal: Click on the INSERT NOTE FOR MESSAGE ORDER AND ROUTE button. Responding to patient messages from the doctor sign chart screen is only allowed if the provider is logged in.
- 4. The message is then removed from the Clinical Order List and saved as a Progress Note in the patient's chart

| CORNEA THIS IS A TEST (Originated on: 9/27/2013 12:29:56 PM) |                                           |  |  |  |  |  |
|--------------------------------------------------------------|-------------------------------------------|--|--|--|--|--|
| Note Date Note                                               | te                                        |  |  |  |  |  |
| 9/27/2013 12 This                                            | p is a test                               |  |  |  |  |  |
|                                                              |                                           |  |  |  |  |  |
|                                                              |                                           |  |  |  |  |  |
|                                                              |                                           |  |  |  |  |  |
|                                                              |                                           |  |  |  |  |  |
|                                                              |                                           |  |  |  |  |  |
|                                                              |                                           |  |  |  |  |  |
|                                                              |                                           |  |  |  |  |  |
| FORMAT FOR PRINT                                             | T HIGH IGHTED I NES                       |  |  |  |  |  |
| Toronou Torriniti                                            | Full View of Note Selected Above          |  |  |  |  |  |
|                                                              |                                           |  |  |  |  |  |
|                                                              |                                           |  |  |  |  |  |
|                                                              |                                           |  |  |  |  |  |
|                                                              |                                           |  |  |  |  |  |
|                                                              |                                           |  |  |  |  |  |
|                                                              |                                           |  |  |  |  |  |
| <u>ت</u>                                                     |                                           |  |  |  |  |  |
|                                                              | NGERT NOTE FOR<br>MESSAGE/ORDER AND ROUTE |  |  |  |  |  |

Provider workflow in responding to a message directly from the Clinical Order List:

1. Select the Technician drop down | Tech Orders

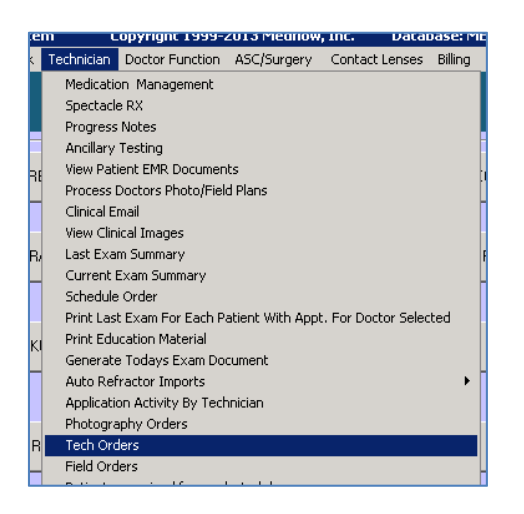

- 2. The messages will show under the TECH department in the Clinical Order List
- 3. Click on the order from the list | select the notes history button

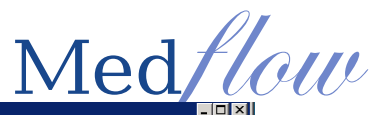

| CLINICAL ORDER LIST                         |            |                  |                |            |                                        |                                                                                                    |          |                         |               |            |                 |                |          |                             |               |         |                 |  |
|---------------------------------------------|------------|------------------|----------------|------------|----------------------------------------|----------------------------------------------------------------------------------------------------|----------|-------------------------|---------------|------------|-----------------|----------------|----------|-----------------------------|---------------|---------|-----------------|--|
|                                             | TECH       | BY FACILITY      | SELECTION STA  | ATUS       |                                        | BY                                                                                                    | DOCTOR   | L .                     |               | 🗆 show     | clinicians SN   | Refresh        | n CD-    | · > [                       |               | Add Pro | aress Note      |  |
|                                             | DICT       | ALL 🔻            | PENDING CON    | MPLETION   | COMPLET                                | ED C CANCELLED COR                                                                                                    | VEA      |                         | -             |            | 1               |                |          | w order tune                |               |         |                 |  |
| PHOTO FIELD ORDER DATE SELECTION RANGE      |            |                  |                |            |                                        | Create New Content of the spectrum Create New Content of the spectrum Create New Conte |          |                         |               |            |                 |                |          |                             | New Order     |         |                 |  |
| SCHED                                       |            | EROM: Demoto     |                | 0 (27/2012 |                                        | EBOM:                                                                                                    | 0 (27/20 | 12 -                    | TO: 4         | 0/11/201   | 2 -             |                | O        | procedures                  |               | Sen     | d Email         |  |
| CONTACT                                     | s          | 1 NOM. [9713/2   |                | 872772013  |                                        | TROM.                                                                                                    | 9/2//20  | 13 <u> </u>             | 10. <u>[</u>  | 0/11/201   | • <b>•</b>      |                | C        | C diagnostics Quick Measure |               |         |                 |  |
| OPTICAL all @ SELECT BY ORDER DATE pri      |            |                  |                |            | thighlighted O SELECT BY EXPECTED DATE |                                                                                                    |          |                         |               |            |                 |                |          |                             | message       |         |                 |  |
| ACCOUNT                                     | LNAME      | DATE ORDERED     | DATE EXPECTED  | CLINICIAN  | DOCTOR                                 | CTOR DESCRIPTION                                                                                                    |          | DEP STA TYPE APPT EXPEC |               |            | EXPECTED        |                |          |                             | W CREAT START |         | BILLED FACILITY |  |
| 60                                          | Quality, D | i 9/27/2013 12:2 | 9/27/2013 12:2 | CORNEA     | CORNEA                                 | TEST GENERAL MESSAGE                                                                                                    | TECH     | Y                       | SCHED         | MES        | 9/27/2013 1     |                |          | 2013.09                     |               |         |                 |  |
| 60                                          | Quality, D | i 9/27/2013 12:2 | 9/27/2013 12:2 | CORNEA     | CORNEA                                 | AMENDMENT REQUEST: TEST                                                                                                    | TECH     | Y                       | SCHED         | MES        | 9/27/2013 1     |                |          | 2013.09                     |               |         |                 |  |
| 5                                           | Peace, Ja  | 9/27/2013 12:2   | 9/27/2013 12:2 | CORNEA     | CORNEA                                 | THIS IS A TEST                                                                                                    | TECH     | Y                       | SCHED         | MES        | 9/27/2013 1     |                |          | 2013.09                     |               |         |                 |  |
|                                             |            |                  |                |            |                                        |                                                                                                    |          |                         |               |            |                 |                |          |                             |               |         |                 |  |
| L                                           |            |                  |                |            |                                        |                                                                                                    |          |                         |               |            |                 |                |          |                             |               |         |                 |  |
| L                                           |            |                  |                |            |                                        |                                                                                                    |          |                         |               |            |                 |                |          |                             |               |         |                 |  |
|                                             |            |                  |                |            |                                        |                                                                                                    |          |                         |               |            |                 |                |          |                             |               |         |                 |  |
|                                             |            |                  |                |            |                                        |                                                                                                    |          |                         |               |            |                 |                |          |                             |               |         |                 |  |
|                                             |            |                  |                |            |                                        |                                                                                                    |          |                         |               |            |                 |                |          |                             |               |         |                 |  |
|                                             |            |                  |                |            |                                        |                                                                                                    |          |                         |               |            |                 |                |          |                             |               |         |                 |  |
|                                             |            |                  |                |            |                                        |                                                                                                    |          |                         |               |            |                 |                |          |                             |               |         |                 |  |
|                                             |            |                  |                |            |                                        |                                                                                                    |          |                         |               |            |                 |                |          |                             |               |         |                 |  |
|                                             |            |                  |                |            |                                        |                                                                                                    |          |                         |               |            |                 |                |          |                             |               |         |                 |  |
|                                             |            |                  |                |            |                                        |                                                                                                    |          |                         |               |            |                 |                |          |                             |               |         |                 |  |
|                                             |            |                  |                |            |                                        |                                                                                                    |          |                         |               |            |                 |                |          |                             |               |         |                 |  |
|                                             |            |                  |                |            |                                        |                                                                                                    |          |                         |               |            |                 |                |          |                             |               |         |                 |  |
|                                             |            |                  |                |            |                                        |                                                                                                    |          |                         |               |            |                 |                |          |                             |               |         |                 |  |
| •                                           |            |                  |                |            |                                        |                                                                                                    |          |                         |               |            |                 |                |          |                             |               |         | •               |  |
| -UPDATE STAT                                | IUS TO —   |                  |                |            |                                        | Appt. Date                                                                                                    |          | clear sel               | ected lu      | update sel | ected TEST GE   | NERAL MESSAG   | Æ        |                             |               |         |                 |  |
| C COMPLETED C CANCELLED  PENDING COMPLETION |            |                  |                |            | SELECTED                               | 9/27/2013                                                                                                    |          |                         |               |            |                 |                |          |                             |               |         |                 |  |
|                                             |            |                  |                |            |                                        | 012112010                                                                                                    | _        |                         |               |            |                 |                |          |                             |               |         |                 |  |
| Diabetic M Quality AGE 61 HOME              |            |                  |                |            |                                        |                                                                                                    |          |                         |               |            |                 |                |          |                             |               |         |                 |  |
| 1217 Dol                                    |            |                  |                |            |                                        |                                                                                                    | _        |                         |               |            |                 |                |          |                             |               |         |                 |  |
| Lilladala                                   |            | ,<br>)0          |                | WO         | RK                                     | UPDATE SELECTED ITEMS                                                                                                    |          |                         |               |            |                 |                |          |                             |               |         |                 |  |
| Hilisuale                                   | FL 2999    | 19               |                |            |                                        | INSERT PROGRESS NUTE>                                                                                                    |          |                         |               |            |                 |                |          |                             |               |         |                 |  |
| DOB: 7/9                                    | /1962      |                  |                |            |                                        | notes history                                                                                                    | C OP No  | tes 💽 Gen-              | eral Progress | Notes 🔿    | Consent Notes 🔘 | Tech Notes 🔿 F | Referral |                             |               |         |                 |  |
|                                             |            |                  |                |            |                                        |                                                                                                    |          |                         |               |            |                 |                |          |                             |               |         |                 |  |

- 4. Type in a response to patient's message at the bottom of the screen beside INSERT NOTE FOR MESSAGE ORDER AND ROUTE
- 5. To send the message to the patient portal: Click on the **INSERT NOTE FOR MESSAGE ORDER AND ROUTE** button
- 6. The message is then removed from the Clinical Order List and saved as a Progress Note in the patient's chart

| CORN         | THIS IS A TEST (Originated on: 9/27/2013 12 29:56 PM)  |
|--------------|--------------------------------------------------------|
| Note Date    | Note                                                   |
| 9/27/2013 12 | This is a test                                         |
|              |                                                        |
|              |                                                        |
|              |                                                        |
|              |                                                        |
| FORMAT FOR F | RNT HIGHLIGHTED LINES Full View of Note Selected Above |
|              |                                                        |
|              |                                                        |
|              |                                                        |
| 1<br>I       | Type your message here                                 |

## The provider initiates the message to send to the patient: Note – this response message is NOT required to receive MU credit for this measure.

- 1. Access the Clock screen with the correct patient in context
- 2. Click on Quick Message

| 🚟 Medflow Clinical System |            | m C        | opyright 1999-  | , Inc. Data | base: N        | IEDFLOW |            |                  |            |            | _                   | . 🗆 🗙         |  |
|---------------------------|------------|------------|-----------------|-------------|----------------|---------|------------|------------------|------------|------------|---------------------|---------------|--|
| Administration            | Front Desk | Technician | Doctor Function | ASC/Surgery | Contact Lenses | Billing | File Maint | Image Processing | Procedures | Query Tool | Practice Management | Quick Message |  |
|                           |            |            |                 | Madi        | laur           |         |            | Facility:        | Diffice1   | •          |                     |               |  |
|                           |            |            |                 | Med         | WW EN          | 1R      |            | Department:      | Cornea     | •          |                     |               |  |

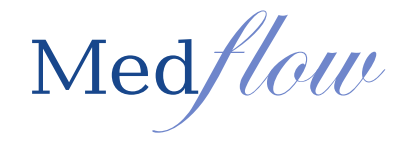

- 3. Select Patient Message from the drop down by ADD GROUP
- 4. Type your message or choose from your preconfigured list
- 5. The radio buttons for sending to a department will be greyed out except for SCHED
- 6. Click on PLACE MESSAGES/ORDERS/EXIT
- 7. This will queue the message and it will be sent to the portal for the patient to view and/or respond

| REATE MESSAGE/ORDER Copy                                                                                                    | yright 1999-2010 Medflow, Inc.                                                                                                    |
|----------------------------------------------------------------------------------------------------|----------------------------------------------------------------------------------------------------|
| James C Peace AGE 19 DOB: ✓ PLAC<br>10/6/1993 Ph:3867552747                                                                                                    | E CLINICAL PROGRESS NOTE IN PATIENT'S CHART CORNEA Progress Note CORNEA Officet                                                                                                    |
| COENERAL     C Patient Message     ADD GROUP     ADD GROUP     ADD ITEMS     C MEDICATION RESPONSES     TEST RESULTS     C TEST RESULTS     C TEST     C TEST RESULTS     C TEST     C TEST     C TEST RESULTS     C TEST     C TEST     C | C DOCTOR         C TECH         C SURG         C LAB         C PHOTO         C FELD         C DICT           C CONTACTS         C OPTICAL         C SCHED         C SCHED         C DICT         C SCHED         C DICT           Image: September 2013         Image: September 2013 <td< td=""></td<>                                                                                                    |
|                                                                                                    | Count Patient Description     Count of the patients of the patients of th |
|                                                                                                    | CREATE REPORT CLOSE HIGHLIGHTED ITEMS EAT INSERT NOTE FOR OP Notes OP Notes OP Notes Perenal Note Date Note                                                                                                    |